1. Open Google Chrome and search Storybox Library and click on the home link.

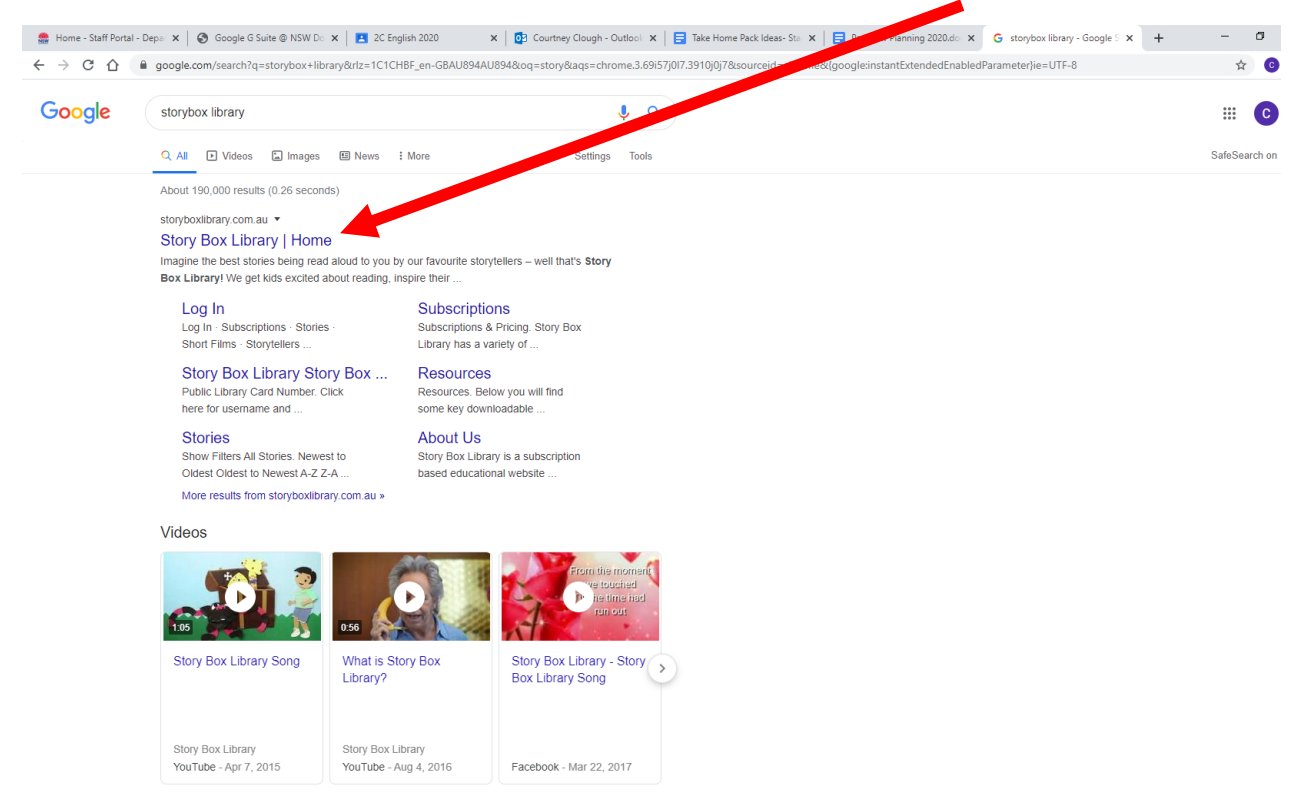

2. Click on the login icon.

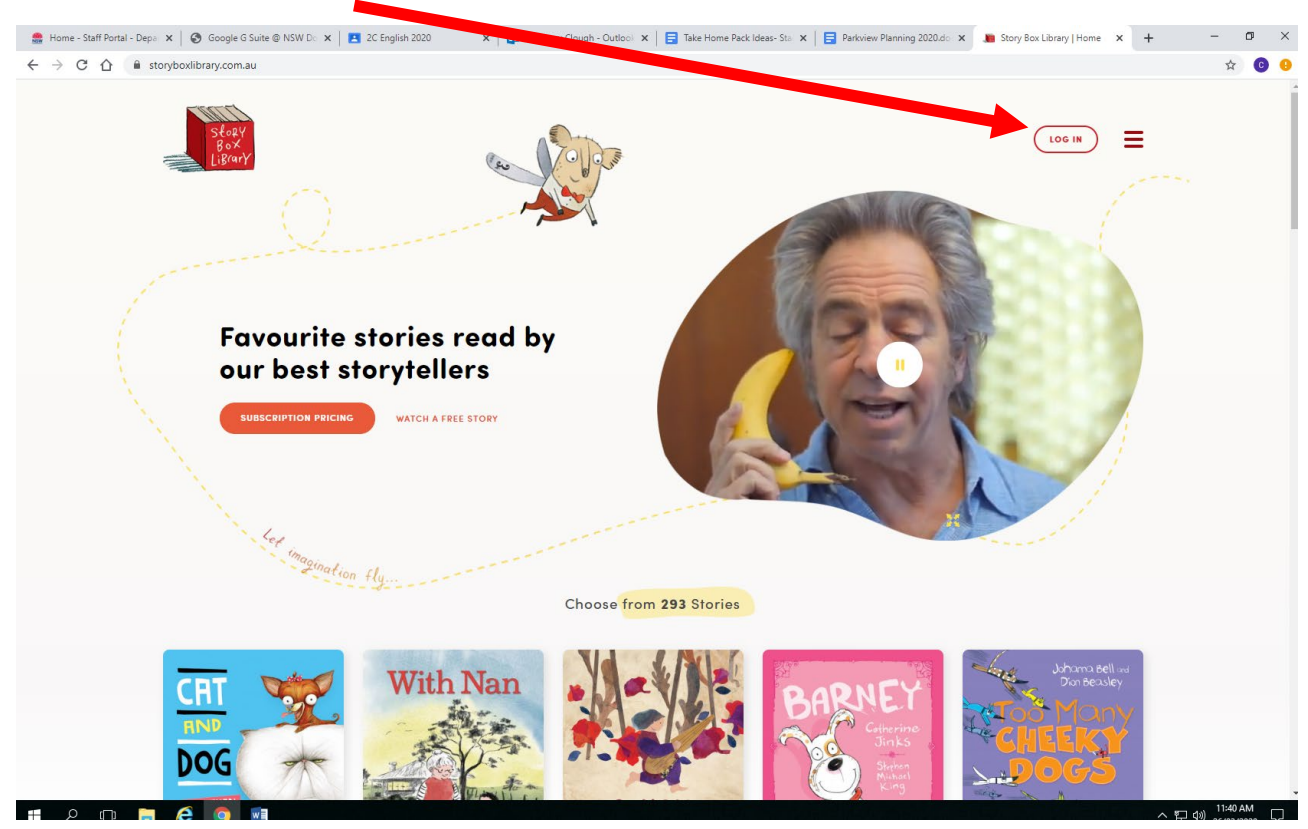

| 🍰 Home - Staff Portal - Dep | oa 🗙 📔 🚱 Google G Suite @ NSW Do 🗙 | 2C English 20 | 🗙 🔯 Courtney Clough - Outloo 🗴 📄 Takenome Pack Ideas- Star 🗙 📄 Parkview Planning 2020.do                                                                                                    | × 🅦 Story Box Library   Login X + - 🗗 |
|-----------------------------|------------------------------------|---------------|----------------------------------------------------------------------------------------------------|---------------------------------------|
| ← → C ① ■                   | storyboxlibrary.com.au/login       |               |                                                                                                    | * 6                                   |
|                             | Stary<br>Box<br>LiBary             | young minds   | LOGIN Encoderent Encoderent Encod |                                       |
|                             | Get email updates                  |               | Staria                                                                                                    |                                       |
|                             | Your Email                         | SUBSCRIBE     | Short Films                                                                                                    |                                       |
|                             |                                    |               | Storytellers                                                                                                    |                                       |
|                             |                                    |               | Authors & Illustrators                                                                                                    |                                       |
|                             | Follow Us                          |               | Blog                                                                                                    |                                       |
|                             | TUY                                |               |                                                                                                    |                                       |

3. Type in the username: parkview and password: parkview

## 4. The home page will then open.

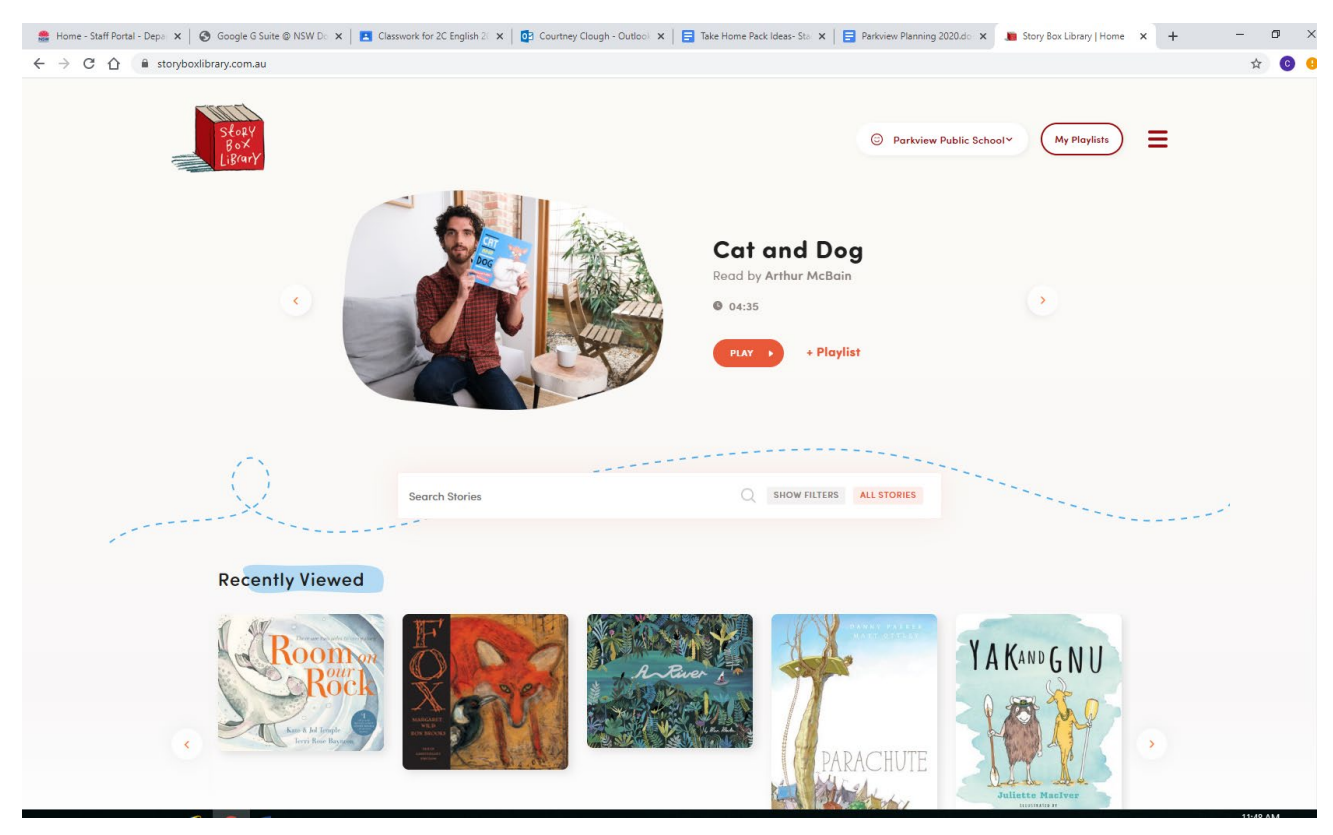

5. You can search for your stage playlist by clicking the 'my playlists' link.

| C C O O Entrey Viewed                                                                                                    | 🍰 Home - Staff Portal - Depo 🗴   📀 Google G Suite © NSW Do 🗴   🖪 Clas | swork for 2C English 21 🗙 🛛 📴 Courtney Clough - Outlooi 🗙 | :   📑 Take Home Pack Ideas- Sta 🗙   🚍 Parkvis, sping | 2020.di: 🗙 🌆 Story Box Library   Home 🗙 🕂 — 🗗 🗙 |
|----------------------------------------------------------------------------------------------------|-----------------------------------------------------------------------|-----------------------------------------------------------|------------------------------------------------------|-------------------------------------------------|
|                                                                                                    | ← → C ☆ ( â storyboxlibrary.com.au                                    |                                                           |                                                      | x C 9                                           |
| Contracting     Contracting     Contracting <th>Stagy<br/>Box<br/>Ligrary</th> <th></th> <th><ul> <li>Parkviev</li> </ul></th> <th>v Public School*</th> | Stagy<br>Box<br>Ligrary                                               |                                                           | <ul> <li>Parkviev</li> </ul>                         | v Public School*                                |
|                                                                                                    |                                                                       |                                                           | Cat and Dog<br>Read by Arthur McBain                 | 6                                               |
| Search Stories       NOW FILTER       AL STORIES         Accently Viewed       Image: Accently Viewed       Image: Accently Viewed         Image: Accently Viewed       Image: Accently Viewed       Image: Accently Viewed         Image: Accently Viewed       Image: Accently Viewed       Image: Accently Viewed                                                                                                    |                                                                       |                                                           | • 04:35                                              | Ğ                                               |
| Recently Viewed                                                                                                    | Q                                                                     | Search Stories                                            | Q SHOW FLITERS ALL STORIES                           |                                                 |
| YA KAND G N U                                                                                                    | Recently Viewed                                                       |                                                           |                                                      |                                                 |
| PARACHUTE                                                                                                    | Roomer<br>Rock<br>With the last                                       |                                                           | PARACHUTE                                            | Y A KAND G N U                                  |

6. You can use the search bar to look for stories you may be required to read.

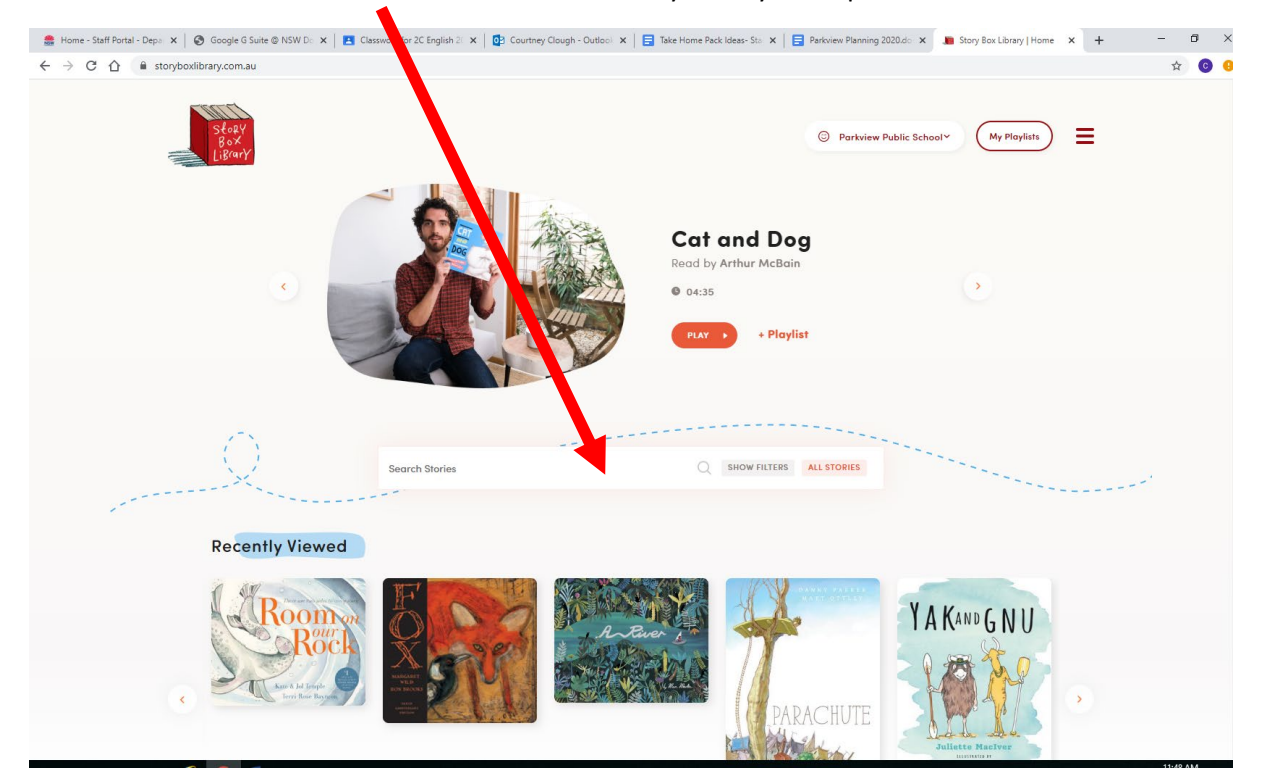

7. You can also click the hamburger icon to open a window to search all the stories.

| 🍔 Home - Staff Portal - Depa 🗙 🛛 🎯 Google G Suite @ NSW Do 🗙 📔 Class | swork for 2C English 2 🗴 🛛 🔂 Courtney Clough - Cou | Take Home Pack Ideas- Sta 🗙 📔 Parkview Planning 20 | 020.do 🗙 📕 Story Box Library   Home 🗙 🕂 — 🗇 🗙 |
|----------------------------------------------------------------------|----------------------------------------------------|----------------------------------------------------|-----------------------------------------------|
| ← → C ☆ 🏻 storyboxlibrary.com.au                                     |                                                    |                                                    | 🕁 😗 😣                                         |
| Słaży<br>god<br>Lištary                                              |                                                    | 🕤 Partview P                                       | Wy Playlin                                    |
|                                                                      |                                                    | Cat and Dog<br>Read by Arthur McBain               | •                                             |
|                                                                      |                                                    | PLAT + Playlist                                    |                                               |
| 0                                                                    | Search Stories                                     | C SHOW FILTERS ALL STORIES                         |                                               |
| Recently Viewed                                                      |                                                    |                                                    |                                               |
| C C C C C C C C C C C C C C C C C C C                                |                                                    | PARACHUTE                                          | Y A KAND G N U                                |
|                                                                      |                                                    | a think have                                       | Juliette MacIver                              |

8. You can now search through all the stories using the stories link.

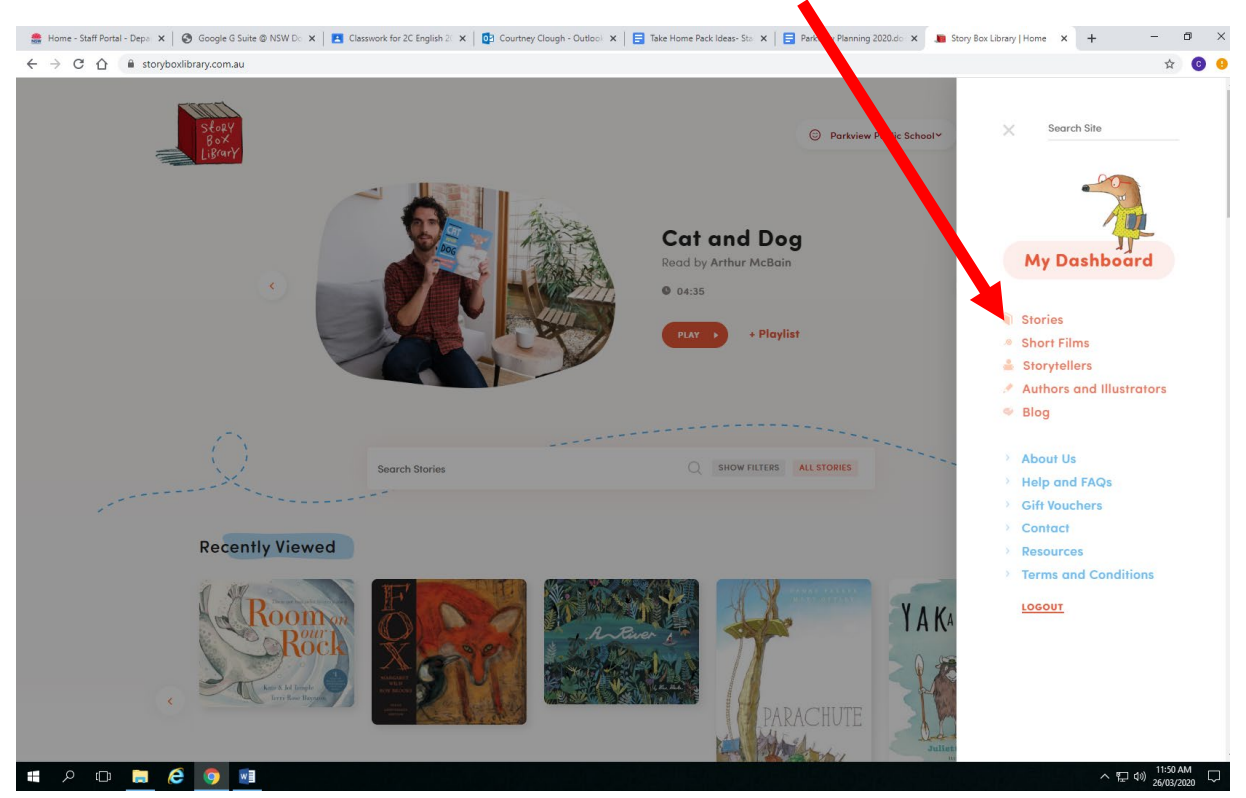